### OpenOnDemandの基本操作

## 目次

- ダッシュボードの見方
- Home Directoryの使用方法
- シェルアクセス (コマンドライン操作)

```
ダッシュボードの見方
```

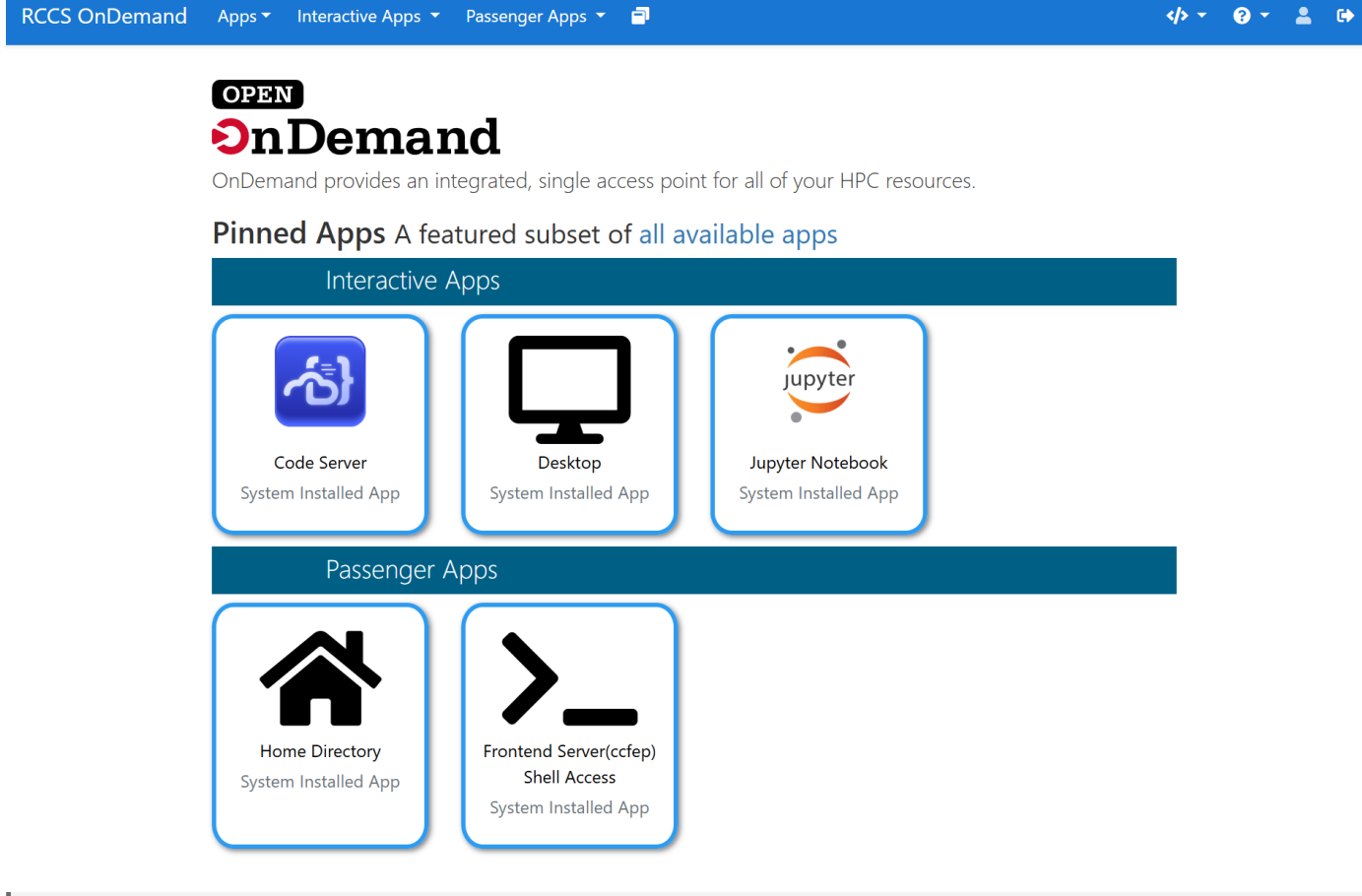

### 画面上部のメニューバー

- Apps: 全てのアプリケーションの一覧
- Interactive Apps: 対話的に利用できるアプリケーション
- Passenger Apps: ファイル操作やシェルアクセスなどの基本サービス
- My Interactive Sessions: 現在実行中の対話セッションの確認・管理
- Help: ヘルプドキュメントとサポート情報
- Log Out: OpenOnDemandからのログアウト

### │ ピン留めされたアプリケーション

#### Interactive Apps:

- Code Server: ブラウザで動くVS Code
- Desktop グラフィカルなデスクトップ環境
- Jupyter Notebook Pythonのインタラクティブな開発環境

#### Passenger Apps:

- Home Directory: ホームディレクトリのファイル管理
- Frontend Server Shell Access: コマンドラインインターフェース

#### Home Directoryの使用方法

画面構成

|                  | <b>&gt;_</b> Op | een in Terminal 🕨  | C <sup>4</sup> Refresh + New | File New Directo | ry 🛃 Upload  | 🛓 Download 📗 Copy/Move 🔋 🖥 Delete                    |
|------------------|-----------------|--------------------|------------------------------|------------------|--------------|------------------------------------------------------|
| A Home Directory | / hom           | ne / users / dza / | work / project1 /            | Change directo   | ry           | Copy path                                            |
|                  |                 |                    |                              | □ Show Owner/N   | ∕lode □ Show | Dotfiles Filter:<br>Showing 4 rows - 0 rows selected |
|                  | Туре            | <b>A</b>           | Name                         |                  | Size         | Modified at                                          |
|                  | •               |                    | input_data                   | •                | -            | 2025/1/31 16:21:06                                   |
|                  | •               |                    | output_data                  | •                | -            | 2025/1/31 16:21:06                                   |
|                  | •               |                    | scripts                      | •                | -            | 2025/1/31 16:21:06                                   |
|                  |                 |                    | README.md                    | • •              | 423 Bytes    | 2025/1/31 16:21:06                                   |

ファイルエクスプローラーには以下の主要な要素があります:

#### 1. ツールバー

- Open in Terminal: ターミナルで現在のディレクトリを開く
- Refresh: 表示の更新
- New File: 新規ファイルの作成
- New Directory: 新規フォルダの作成
- Upload: ファイルのアップロード
- Download: ファイルのダウンロード
- Copy/Move ファイルのコピーや移動
- Delete: ファイルの削除
- 2. パスバー
  - 現在のディレクトリパスを表示
  - Change directory: ディレクトリの直接入力による移動
  - Copy path: 現在のパスをクリップボードにコピー
- 3. 表示オプション
  - Show Owner/Mode: 所有者とパーミッションの表示
  - Show Dotfiles: ドットファイル (隠しファイル) の表示
  - Filter: ファイル名による絞り込み

## 基本的な操作方法

#### ■ ファイルのアップロード

ファイルやフォルダをPCからドラッグして、ファイルリストの領域に直接ドロップしてください。

- 複数のファイルやフォルダを一度にアップロード可能です
- 大容量のファイルをアップロードする場合は、通信環境の良い場所で行うことをお勧めします

# ■ ファイルのダウンロード

- 1. ダウンロードしたいファイルやフォルダのチェックボックスを選択
- 2. [Download]ボタンをクリック
- 3. 選択したアイテムがダウンロードされます

### ■ ファイルの整理

### 新規作成:

- ファイル作成は[New File]ボタン
- フォルダ作成は[New Directory]ボタン

# 削除:

- 1. 削除したいアイテムを選択
- 2. [Delete]ボタンをクリック
- 3. 確認画面で[OK]を選択

#### ■ ファイル情報の確認

[Show Owner/Mode]にチェックを入れると、ファイルの所有者とパーミッションを表示されます。

シェルアクセス (コマンドライン操作)

- 1. 開始方法
  - ダッシュボードで「Frontend Server Shell Access」をクリック - 新しいブラウザタブでターミナル画面が開きます
- 2. 基本的な使い方
  - キーボードでコマンドを入力
  - Enterキーで実行
- 3. 終了方法
  - ブラウザのタブを閉じる

\*コマンドの基本的な使い方については、以下のページを参照してください:

https://ccportal.ims.ac.jp/manual/tips-cui